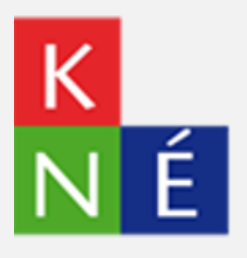

**Comment accéder aux ressources numériques élèves depuis KNE ?** 

# SOMMAIRE

| 1. | Connexion sur le site du KNE                                                               | 3 |
|----|--------------------------------------------------------------------------------------------|---|
| 2. | Accéder à ma ressource en ligne                                                            | 4 |
| 3. | Téléchargement de ma ressource sur ordinateur                                              | 5 |
|    | A. Vous venez de télécharger un fichier exécutable (extension du fichier = .exe ou .swf) ? | 6 |
|    | B. Vous venez de télécharger un dossier compressé (extension du fichier = .zip ou .rar) ?  | 7 |
| 4. | Téléchargement de ma ressource sur tablette                                                | 8 |

# 1. Connexion sur le site du KNE

Rendez-vous sur le site du Kiosque numérique de l'éducation à l'adresse suivante :

#### Lien: https://www.kiosque-edu.com/B2B/ressources

Identifiez-vous avec les codes élève KNE (pseudo + mot de passe) fournis par votre établissement puis cliquez sur « **Se connecter** ».

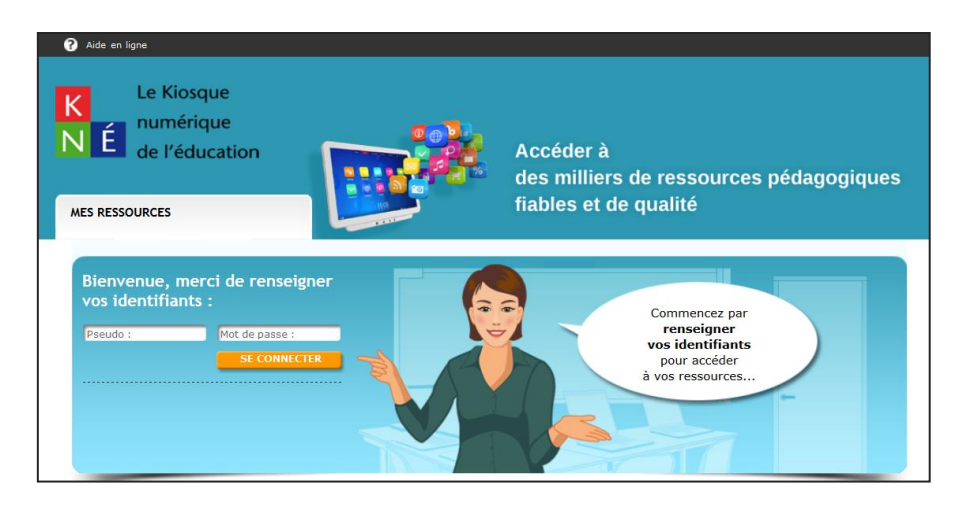

Vous arrivez sur la page affichant la liste de vos ressources :

| Éditeurs 🗘            | Ressources 🗘                                                                                                    | Matières 🗘                              | Niveaux 🗘                           |                                                           |
|-----------------------|----------------------------------------------------------------------------------------------------|-----------------------------------------|-------------------------------------|-----------------------------------------------------------|
| El hachette           | Fichier numérique interactif élève<br>Fichier de Technologie 5e (2014)<br>Date d'expiration de la licence:<br>30-09-2017 | Technologie                             | 5e                                  | Accéder en ligne       Télécharger       Clé d'activation |
| Belin                 | SVT 5e Programme 2006 - élève non<br>adoptant papier - 4 ans<br>Date d'expiration de la licence:<br>15-09-2017           | Sciences de la<br>vie et de la<br>Terre | 5e                                  | <b>Télécharger</b><br>Clé d'activation                    |
| FOUCHER               | Anglais - New Action Goals - 2de Bac<br>Pro 3 ans - Foucher Langues<br>Date d'expiration de la licence:<br>08-09-2017    | Anglais (LVER)                          | BAC PRO, 2de<br>professionnelle     | Accéder en ligne       Télécharger       Clé d'activation |
| didien                | New Enjoy English 3e - Manuel<br>numérique premium élève<br>Date d'expiration de la licence:<br>30-09-2016               | Anglais (LVER)                          | 3e                                  | Accéder en ligne       Télécharger       Clé d'activation |
| maison des<br>langues | Alternativas 1ère Manuel numérique<br>enrichi - Licence élève<br>Date d'expiration de la licence:<br>30-09-2016          | Espagnol                                | 1re générale<br>et<br>technologique | Accéder en ligne       Télécharger       Clé d'activation |
| MAGNARD               | Delta Maths 4e - Manuel numérique<br>Élève<br>Date d'expiration de la licence:<br>30-09-2016                             | Mathématiques                           | Cycle 4, 4e                         | Accéder en ligne                                          |
| Hətier                | Manuel interactif enseignant Escalas<br>1re version élève<br>Date d'expiration de la licence:<br>30-09-2016              | Espagnol                                | 1re générale<br>et<br>technologique | Accéder en ligne       Télécharger       Clé d'activation |

# 2. Accéder à ma ressource en ligne

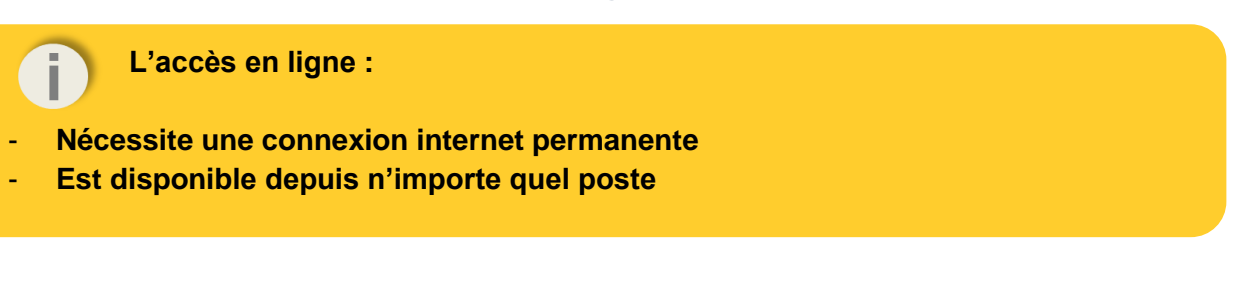

Pour accéder à votre ressource, cliquez sur l'onglet « accéder en ligne » correspondant.

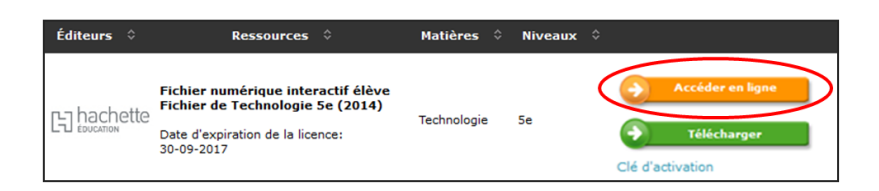

Votre ressource s'affiche :

#### Accès en ligne Lib

#### Accès en ligne éducadhoc

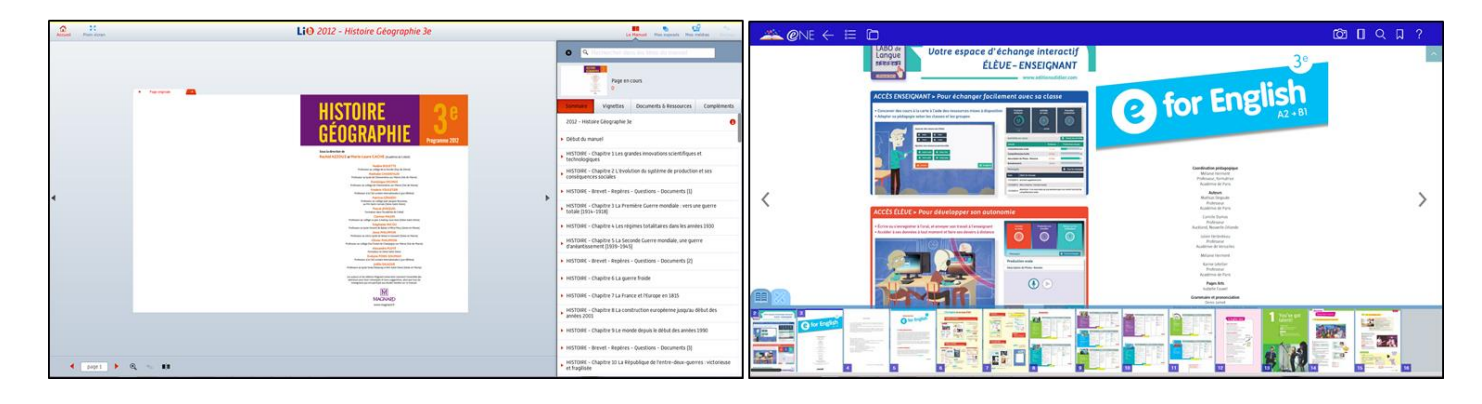

### Spécificité accès en ligne Belin/Magnard/Delagrave (sous LIB) :

Après avoir cliqué sur « Accéder en ligne », sélectionnez « Accès anonyme » puis « Accéder à l'application ».

| J'ai déjà un compte lib' Belin                  | L'opération s'est déroulée avec succès. |
|-------------------------------------------------|-----------------------------------------|
| Créer un compte lib' Belin                      |                                         |
|                                                 | Saisir une autre clé d'activation       |
| Accès anonyme                                   |                                         |
|                                                 | Accéder à l'application                 |
| Retrouver mon compte lié à une clé d'activation |                                         |
|                                                 | Clé d'activation saisie                 |
| Annuler                                         |                                         |
|                                                 |                                         |

### 3. Téléchargement de ma ressource sur ordinateur

L'accès en téléchargement sur ordinateur :

- Est disponible seulement si l'établissement en a fait la demande au KNE
- Peut être effectué sur un seul poste uniquement
- Est compatible sur PC et MAC
- Nécessite un logiciel de décompression pour certaines ressources

Pour installer votre ressource sur ordinateur, cliquez sur le bouton « Télécharger » correspondant.

| LISTE DES RESSOURCES DISPONIBLES                           |                 |                                                                                |            |                                 |                              |  |
|------------------------------------------------------------|-----------------|--------------------------------------------------------------------------------|------------|---------------------------------|------------------------------|--|
|                                                            | Editeur, Titre, | Matière, Niveau 💦                                                              |            |                                 |                              |  |
| ous êtes logué<br>/ec un compte<br><b>ève de Seconde A</b> | Éditeurs 0      | Ressources 🗘                                                                   | Matières 🌣 | Niveaux 0                       |                              |  |
| ollège Jules Ferry<br>1234567B)<br>SE DÉCONNECTER          | FOUCHER         | Anglais - High Spot 2de BAC PRO<br>Date d'expiration de la licence: 31-08-2017 | Anglais    | BAC PRO, 2de<br>professionnelle | Accéder en ligne Télécharger |  |

Une boîte de dialogue s'ouvre : enregistrez le fichier d'installation. Une fois le téléchargement terminé, rendez-vous dans le dossier « Téléchargement » présent sur votre ordinateur.

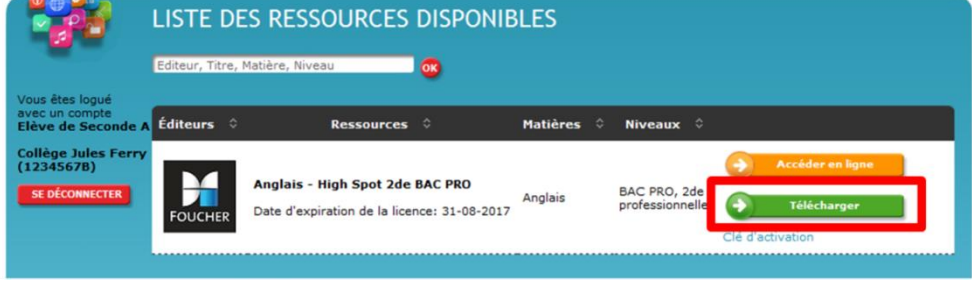

### **INFORMATIONS ESSENTIELLES À SAVOIR AVANT INSTALLATION**

Selon le fonctionnement de votre ressource, la procédure d'installation peut différer.

Deux modes d'installations sont possibles :

- Installation d'une application (identifiable par l'extension .exe ou .swf)
- Installation d'un dossier compressé (identifiable par l'extension .zip)

### A. Vous venez de télécharger un fichier exécutable (extension du fichier = .exe ou .swf) ?

Double-cliquez sur le fichier d'installation que vous avez enregistré, puis suivez les étapes qui s'affichent à l'écran. Laissez les composants à installer présélectionnés ainsi que le dossier d'installation proposé puis cliquez sur « **Installer** ».

| 15 Installation                                                                                          |                                                                                                    |                                                                                                    |  |  |  |
|----------------------------------------------------------------------------------------------------|----------------------------------------------------------------------------------------------------|----------------------------------------------------------------------------------------------------|--|--|--|
|                                                                                                    | Bienvenue dans l'assistance<br>d'installation de votre ressource<br>numérique                                                                                                    | Dossier de destination<br>Où votre ressource numérique doit-elle être installée?                                                                                                    |  |  |  |
|                                                                                                    | Cet assistance va vous guider dans l'installation de<br>votre ressource numérique sur votre ordinateur.<br>Il est recommandé de fermer toutes les applications<br>actives avant de continuer.                                                                                                    | L'assistant va installer Ressource Numérique dans le dossier suivant.<br>Pour continuer, cliquez sur Suivant. Si vous souhaitez choisir un dossier différent,<br>cliquez sur Parcourir.                                                 |  |  |  |
|                                                                                                    |                                                                                                    | C: Vrogram Files Ressource Numerique                                                                                                    |  |  |  |
|                                                                                                    | pour abandonner l'installation.<br>Sulvant > Amuler                                                                                                    | Le programme requiert au moins 44,5 Mo d'espace disque disponible.                                                                                                    |  |  |  |
|                                                                                                    |                                                                                                    |                                                                                                    |  |  |  |
| Prêt à installer                                                                                         | ur procéder à l'installation ou sur Précédent pour revoir ou                                                                                                    | Fin de l'installation de votre<br>ressource numérique<br>L'assistant ateminé l'installation de votre ressource<br>numérique sur votre centralitation de votre ressource<br>l'alide des informations cades crute homesane l'installation |  |  |  |
| Dosser de destination<br>C:\Program Files\<br>Täches supplementar<br>Conter une icone<br>Gréer une icone | 12 (Ballo Jess Jenell e<br>12 (Ballo Jess Jenell e<br>12 (Baresu e<br>12 (Baresu e<br>12 (Baresu e<br>12 (Baresu e<br>12 (Baresu e<br>12 (Baresu e)<br>12 (Baresu e)<br>12 (Baresu e)<br>13 (Baresu e)<br>14 (Baresu e)<br>15 (Baresu e)<br>15 (Ba | Verlike cliquer sur Teminer pour quiter l'assistant<br>d'instalation.                                                                                                    |  |  |  |
|                                                                                                    | < Brécédent Installer Annuler                                                                                                    | Terniner                                                                                                    |  |  |  |

Une fois l'application installée, vous retrouverez le raccourci présent sur le bureau de votre ordinateur.

- Étape 1 : Double-cliquez sur le raccourci afin d'ouvrir l'application
- Étape 2 : Identifiez-vous avec vos codes élève KNE (login + mot de passe).
- Étape 3 : Téléchargez votre ressource en cliquant sur l'icône prévue à cet effet.
- Étape 4 : Vous aurez alors accès à votre ressource en double clinquant sur la couverture de celle-ci.

Exemple avec le fichier ENE-desktop-windows.exe (application educadhoc) :

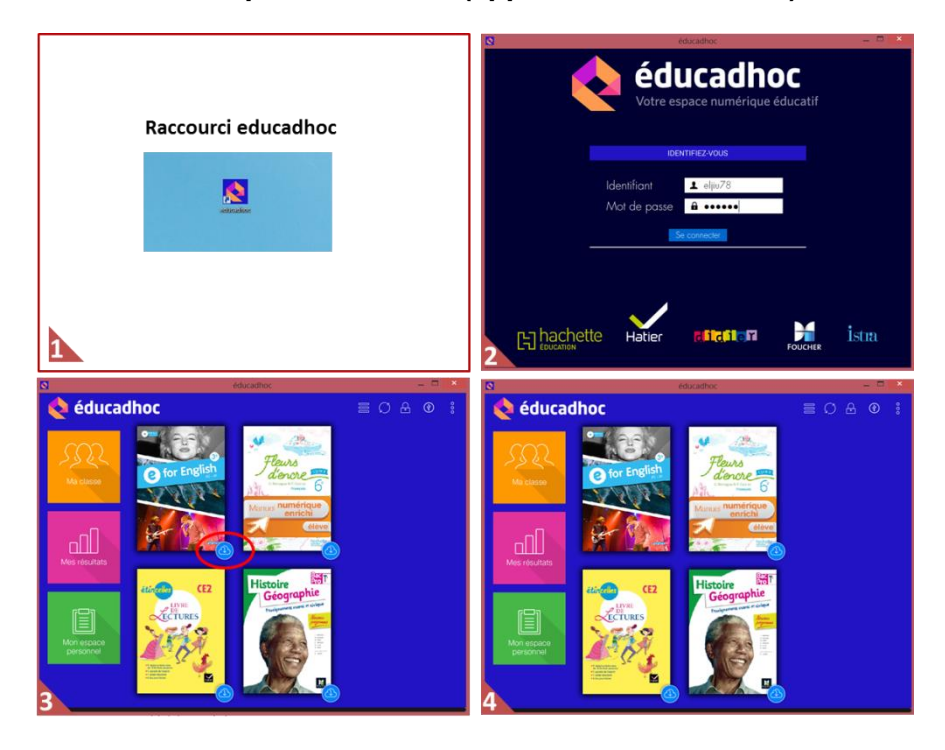

### B. Vous venez de télécharger un dossier compressé (extension du fichier = .zip ou .rar) ?

Étape 1 : Décompressez le fichier à l'aide de votre outil de décompression\*.

**Étape 2 :** Une fois le dossier décompressé, une liste de fichiers et dossiers s'affiche. Lancez l'application de votre ressource en double-cliquant sur le fichier exécutable (icône de couleur).

Étape 3 : Saisissez la clé d'activation correspondante, présente dans la liste de vos ressources sous le bouton « télécharger » (*cf. capture ci-dessous*) puis cliquez sur « Valider ».

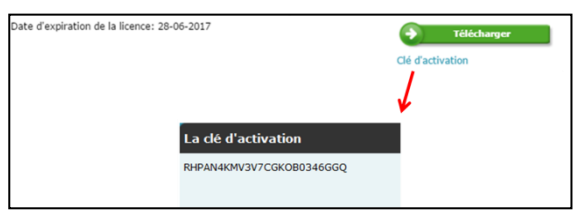

**Étape 4 :** Votre ressource numérique est maintenant téléchargée. Vous pouvez y accéder depuis le dossier décompressé présent dans vos documents en cliquant sur l'icône de couleur.

Exemple avec le fichier physique\_chimie.zip :

| Nom                                                                                                    | Modifié le Type Taille                                                                                                    |                                                                                                    |                  |                     |          |  |
|----------------------------------------------------------------------------------------------------|----------------------------------------------------------------------------------------------------|----------------------------------------------------------------------------------------------------|------------------|---------------------|----------|--|
| husiane chimie 2015                                                                                                    | The second second secon |                                                                                                    |                  |                     |          |  |
| 1 physique chimie 2015                                                                                                    |                                                                                                    |                                                                                                    |                  |                     |          |  |
|                                                                                                    | Copie de 1 852 éléments de physique_chimie_2 vers physique_chimie_2                                                                                                    |                                                                                                    |                  |                     |          |  |
|                                                                                                    | 7% terminé II ×                                                                                                    | Nom                                                                                                    | Modifié le       | Туре                | Taille   |  |
|                                                                                                    | rs III III III III III III III III III I                                                                                                    | Adoba AIP                                                                                                    | 05/10/2016 21:19 | Dorrior do fichiere |          |  |
|                                                                                                    | 0                                                                                                    | Adobe Aik                                                                                                    | 05/10/2016 21:16 | Dossier de fichiers |          |  |
|                                                                                                    | Plus de details 015-eleve Parcourir                                                                                                    | it it is a second second secon | 05/10/2016 21:16 | Dossier de numers   |          |  |
|                                                                                                    |                                                                                                    | LauncherDesktop.app                                                                                                    | 05/10/2016 21:18 | Dossier de tichiers |          |  |
|                                                                                                    | Afficher les dossiers extraits une fois l'opération terminée                                                                                                    | L META-INF                                                                                                    | 05/10/2016 21:19 | Dossier de fichiers |          |  |
|                                                                                                    |                                                                                                    | A. skins                                                                                                    | 05/10/2016 21:19 | Dossier de fichiers |          |  |
|                                                                                                    |                                                                                                    | L v3                                                                                                    | 05/10/2016 21:19 | Dossier de fichiers | 100.00   |  |
|                                                                                                    |                                                                                                    | LauncherDesktop                                                                                                    | 05/10/2016 21:19 | Application         | 139 Ko   |  |
|                                                                                                    |                                                                                                    | LauncherDesktop                                                                                                    | 05/10/2016 21:19 | Shockwave Flash     | 1 576 Ko |  |
|                                                                                                    |                                                                                                    | mimetype                                                                                                    | 05/10/2016 21:19 | Fichier             | 1 Ko     |  |
|                                                                                                    |                                                                                                    |                                                                                                    |                  |                     |          |  |
| N                                                                                                    |                                                                                                    |                                                                                                    |                  |                     |          |  |
|                                                                                                    |                                                                                                    |                                                                                                    |                  |                     |          |  |
|                                                                                                    |                                                                                                    |                                                                                                    |                  |                     |          |  |
| and the second second se | Sulvant Annuler                                                                                                    |                                                                                                    |                  |                     |          |  |
|                                                                                                    |                                                                                                    |                                                                                                    |                  |                     |          |  |
|                                                                                                    |                                                                                                    |                                                                                                    |                  |                     |          |  |
|                                                                                                    |                                                                                                    |                                                                                                    |                  |                     |          |  |
|                                                                                                    |                                                                                                    |                                                                                                    |                  |                     |          |  |
|                                                                                                    |                                                                                                    |                                                                                                    |                  |                     |          |  |
|                                                                                                    |                                                                                                    |                                                                                                    |                  |                     |          |  |
|                                                                                                    |                                                                                                    |                                                                                                    |                  |                     |          |  |
| 1                                                                                                    |                                                                                                    |                                                                                                    |                  |                     |          |  |
|                                                                                                    |                                                                                                    |                                                                                                    |                  |                     |          |  |
|                                                                                                    |                                                                                                    |                                                                                                    |                  |                     |          |  |
|                                                                                                    |                                                                                                    |                                                                                                    |                  |                     |          |  |
|                                                                                                    |                                                                                                    |                                                                                                    | Consultant       | - manual line       |          |  |
|                                                                                                    |                                                                                                    |                                                                                                    | Consulter te     | manuer              |          |  |
|                                                                                                    |                                                                                                    |                                                                                                    | 1-               |                     |          |  |
|                                                                                                    |                                                                                                    |                                                                                                    | -                |                     |          |  |
|                                                                                                    |                                                                                                    |                                                                                                    |                  |                     |          |  |
|                                                                                                    |                                                                                                    |                                                                                                    |                  |                     |          |  |
|                                                                                                    |                                                                                                    |                                                                                                    | - /              |                     |          |  |
|                                                                                                    |                                                                                                    |                                                                                                    | 1-11             |                     |          |  |
|                                                                                                    | Fenêtre d'identification Hachette Education                                                                                                    |                                                                                                    |                  |                     |          |  |
|                                                                                                    | Been worlden hunder example untiller enters enter di d'entertier PMP                                                                                                    | South State State                                                                                                    | 718-11           |                     |          |  |
|                                                                                                    | Pour acceder a votre manuel, veuillez entrer votre cie d'activation KNE                                                                                                    |                                                                                                    | 0/114            |                     |          |  |
|                                                                                                    | Clé d'activation du<br>8UZ5BVJGD2VAELL8U2BVXRFW                                                                                                    | Land Land Land Land Land Land Land Land                                                                                                    | Table Table      |                     |          |  |
|                                                                                                    | produit                                                                                                    |                                                                                                    |                  |                     |          |  |
|                                                                                                    | VALIDER                                                                                                    | Physique Chi                                                                                                    | mie              |                     |          |  |
|                                                                                                    |                                                                                                    | Edition stop                                                                                                    |                  |                     |          |  |
|                                                                                                    |                                                                                                    | Taking the second                                                                                                    | 70               |                     |          |  |
|                                                                                                    |                                                                                                    | her being                                                                                                    | č                |                     |          |  |
|                                                                                                    |                                                                                                    | 1 VIZ. J CONT                                                                                                    | 2                |                     |          |  |
|                                                                                                    |                                                                                                    |                                                                                                    |                  |                     |          |  |
|                                                                                                    |                                                                                                    |                                                                                                    |                  |                     |          |  |
|                                                                                                    |                                                                                                    |                                                                                                    |                  |                     |          |  |
|                                                                                                    |                                                                                                    |                                                                                                    |                  |                     |          |  |
|                                                                                                    |                                                                                                    |                                                                                                    |                  |                     |          |  |
|                                                                                                    |                                                                                                    |                                                                                                    |                  |                     |          |  |
|                                                                                                    |                                                                                                    |                                                                                                    |                  |                     |          |  |
|                                                                                                    |                                                                                                    | 1 million 1 million 1 million 1 million 1 million 1 million 1 million 1 million 1 million 1 million 1 million 1                                                                                                    |                  |                     |          |  |
|                                                                                                    |                                                                                                    |                                                                                                    |                  |                     |          |  |
| 5                                                                                                    |                                                                                                    | 4                                                                                                    |                  |                     |          |  |
|                                                                                                    |                                                                                                    | 4                                                                                                    |                  |                     |          |  |
|                                                                                                    |                                                                                                    |                                                                                                    |                  |                     |          |  |

#### **Spécificité sur MAC**

Si le fichier exécutable ne se trouve pas à la racine du dossier, ouvrez le dossier « **.app** ». Vous retrouverez dans un sous-dossier l'exécutable compatible sur MAC.

\*Outil de décompression → Vous trouverez ci-dessous une liste d'outils de décompression téléchargeable gratuitement sur internet :

- 7-zip
- WinZip
- WinRar

### 4. Téléchargement de ma ressource sur tablette

### Téléchargement sur tablette :

- Nécessite une connexion internet lors de l'installation
- Peut être effectué sur une seule tablette uniquement
- Peut-être indisponible pour certaines ressources (se renseigner auprès de son établissement)

Pour connaitre l'application que vous devez télécharger sur tablette, cliquez sur le bouton « **mode d'emploi tablette** » (si disponible) depuis la liste de vos ressources sur le site du KNE. Rendez-vous sur le store de votre tablette et recherchez l'application gratuite lié à votre ressource. Téléchargez-la.

Après avoir téléchargé l'application, lancez-la puis identifiez-vous avec vos codes élèves KNE (login + mot de passe). Vous retrouverez l'ensemble de vos ressources numériques que vous pourrez télécharger sur votre tablette.

| FOUCHER       | Biblio Foucher<br>Marilyse Verite              | Bibliothèque<br>numérique Di<br>Editions Didier | Biblio Hatier<br>Editions Hatier                       |
|---------------|------------------------------------------------|-------------------------------------------------|--------------------------------------------------------|
|               | LibApp Magnard<br>Delagrave<br>Magnard-Vuibert | libApp<br>Belin                                 | LibApp Belin<br>Editions belin                         |
| L<br>hachette | Biblio MN2<br>Hachette Livre                   | éducadhoc<br>Hachette Livre                     | Ma bibliothèque<br>EMDL<br>Éditions Maison des Langues |

Si le bouton « **mode d'emploi tablette** » ne s'affiche pas dans votre espace, téléchargez l'application correspondante à celle installée sur votre ordinateur.

Par exemple, si vous avez installé l'application éducadhoc sur ordinateur, téléchargez l'application éducadhoc sur tablette depuis votre store.

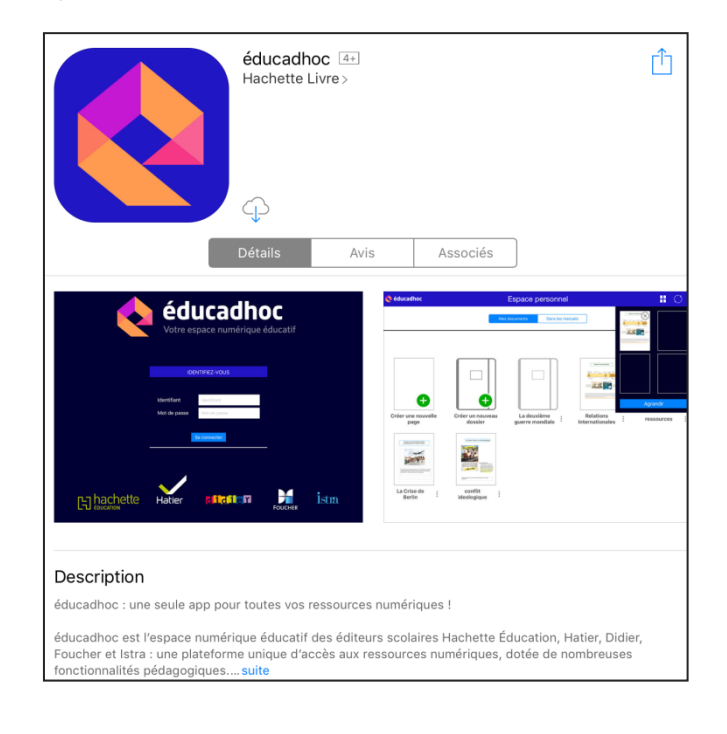

Authentifiez-vous avec vos codes élève KNE (login + mot de passe).

| <b>éducadhoc</b><br>Votre espace numérique éducatif |                             |              |         |       |  |  |  |
|-----------------------------------------------------|-----------------------------|--------------|---------|-------|--|--|--|
|                                                     | IDE                         | NTIFIEZ-VOUS |         |       |  |  |  |
|                                                     | ldentifiant<br>Mot de passe | elfgdhd      |         |       |  |  |  |
|                                                     |                             | Se connecter | _       |       |  |  |  |
|                                                     |                             |              |         |       |  |  |  |
|                                                     | Hatier                      | didier       | FOUCHER | İstra |  |  |  |

Une fois connecté, téléchargez votre ressource en cliquant sur l'icône de téléchargement correspondante.

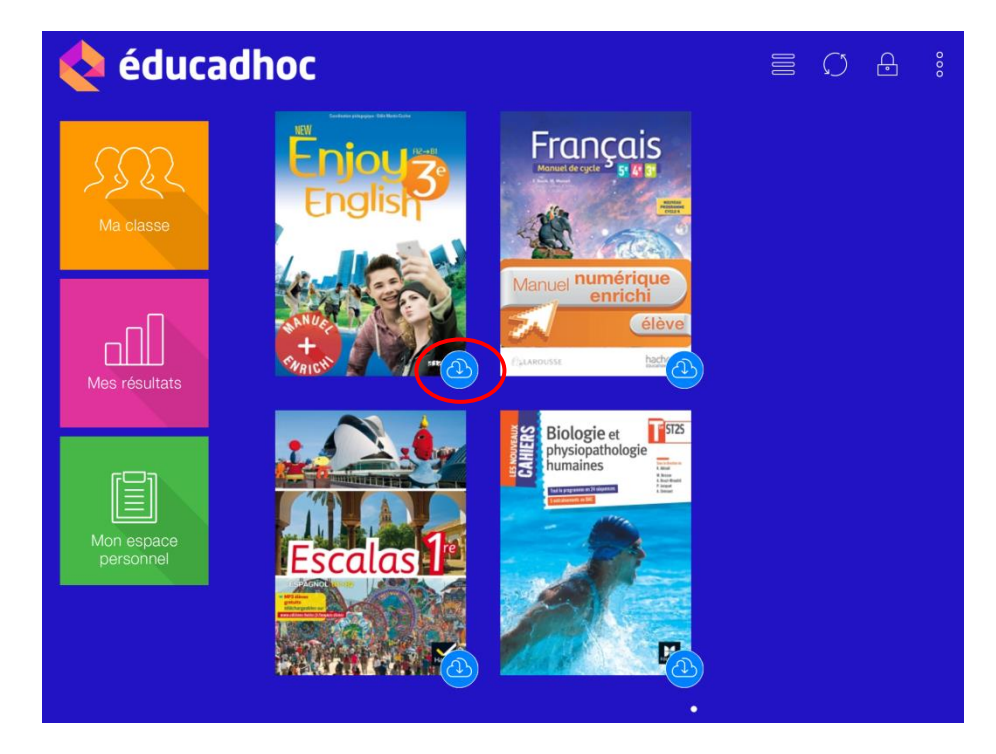

Vous aurez alors accès à votre ressource en clinquant sur la couverture de celle-ci.